# Ex03

Introduction: Data can be loaded from different data sources. However, in some special cases, we can create additional columns that based on the existing data columns. These newly created columns are called "Virtual Columns", or "Virtual Fields", or "Calculated Columns/Fields".

**Objective:** Introduce 2 type of Virtual Columns in Power BI and compare the differences among them.

### Pre-requisites:

- 1) Understand how to load data from MS Excel
- 2) Construct the simple Data Model and Simple Table visual element under reporting.

#### Steps:

#### Part-1: Prepare Data Workbook

1. Copy from Ex02.xlsx and rename it as "Ex03.xlsx". We will use the same data set from Exercise 2

#### Part-2: Loading Data from Power BI Desktop

2. Crate new Power BI project with name "Ex03.pbix".

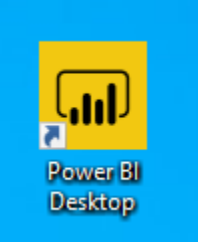

Downloads

Music

3. From the main UI, select load Excel data source:

|    |       | 2 9                                |            |                            |                     |                              | ExC                         | 2 - Powe      | r BI Desktop               |                              |         |  |
|----|-------|------------------------------------|------------|----------------------------|---------------------|------------------------------|-----------------------------|---------------|----------------------------|------------------------------|---------|--|
|    | File  | Home                               | Insert I   | M ig                       | View                | Help                         |                             |               |                            |                              |         |  |
| 1  | Caste | X Cut<br>È Copy<br>≪ Format painte | Get data v | Excel Power BI<br>datasets | SQL Er<br>Server da | nter Recent<br>ata sources ~ | Transform Refresh<br>data v | New<br>visual | Text More<br>box visuals v | New Quick<br>measure measure | Publish |  |
|    |       | Clipboard                          |            | D                          | ata                 |                              | Queries                     |               | Insert                     | Calculations                 | Share   |  |
|    |       |                                    |            |                            |                     |                              |                             |               |                            |                              |         |  |
| 4. | In    | the "Ope                           | n" dialo   | g box, se                  | lect ex             | cel work                     | book "Ex03.x                | lsx" y        | /ou just cre               | eated:                       |         |  |
|    | (     | Organize 🔻 New folder              |            |                            |                     |                              |                             |               |                            |                              |         |  |
|    |       | 🚆 Docu                             | uments     | ^                          | Name                |                              |                             |               |                            |                              |         |  |

Ex03.xlsx

5. Press "Open", in the "Navigator" dialog box, select just TblEmployee. (Don't load at this moment):

| Navigator         |    |          |              |        |            |          |            |     |
|-------------------|----|----------|--------------|--------|------------|----------|------------|-----|
|                   | ٩  | TblEmple | oyee         |        |            |          |            | L.  |
| Display Options 🔻 | C. | EID      | Name         | Gender | Department | Race     | Supervisor | Age |
| 🖌 🗾 Ex03.xlsx [5] |    | 1000     | Tong Sam Pah | м      | П          | Chinese  | 1005       | ;   |
| TblDepartment     |    | 1002     | Yong Tau Foo | м      | FN         | Chinese  | 1015       |     |
|                   |    | 1005     | Low Mee      | F      | п          | Chinese  | 1015       | 1   |
|                   |    | 1008     | Low Shi Fun  | F      | IT         | Chinese  | 1005       | ;   |
| 🔲 🎹 TblRace       |    | 1010     | Ali          | м      | HR         | Malay    | 1015       | ;   |
| Employee          |    | 1012     | Abu          | м      | FN         | Malay    | 1002       |     |
| Lists             |    | 1015     | Ahmad        | м      | п          | Malay    | null       | 1   |
|                   |    | 1017     | Aaron        | м      | OP         | null     | 1015       | ;   |
|                   |    | 1020     | Ah Chong     | м      | SA         | Chinese  | 1028       | )   |
|                   |    | 1022     | A            |        | 20         | h delete | 1015       |     |

6. Still under "Navigator" dialog box, press the "Transform Data" button at the bottom right of the dialog box:

| Load | Transform Data | Cancel |
|------|----------------|--------|

This will open the Query Editor:

| 📕 🗧 🗧 Ex03 - Power                         | Query | Editor                              |                        |                        |                                        |                       |                        |                              |                                 |                    |                                                                 |        |
|--------------------------------------------|-------|-------------------------------------|------------------------|------------------------|----------------------------------------|-----------------------|------------------------|------------------------------|---------------------------------|--------------------|-----------------------------------------------------------------|--------|
| File Home Tran                             | sform | Add Column                          | View To                | ols Help               |                                        |                       |                        |                              |                                 |                    |                                                                 |        |
| Close &<br>Apply +<br>Source +<br>Source + | t Er  | nter<br>ata Data source<br>settings | Manage<br>Parameters • | Refresh<br>Preview + M | operties<br>dvanced Editor<br>lanage 👻 | Choose<br>Columns • C | Remove<br>olumns •     | Keep Remove<br>Rows • Rows • | Ž↓<br>Z↓ ſĬ┐<br>Split<br>Column | Group<br>By 1,2 Re | ype: Whole Number -<br>e First Row as Headers -<br>place Values | 5 N    |
| Close New Que                              | ery   | Data Sources                        | Parameters             | Qu                     | ery                                    | Manage Co             | olumns                 | Reduce Rows                  | Sort                            | Trans              | form                                                            |        |
| Queries [1] 🔨 <                            |       | rvisor 💌                            | 1 <sup>2</sup> 3 Age   |                        | 1 <sup>2</sup> 3 Basic Salary          |                       | 1 <sup>2</sup> 3 Chart |                              | 1.2 Monthly S                   | Salary 💌           | ABC<br>123 EPF Account                                          | -      |
| TblEmployee                                | 1     | 1005                                |                        | 23                     |                                        | 5000                  |                        | 5000                         | )                               | 4450               |                                                                 | 1150   |
|                                            | 2     | 1015                                |                        | 25                     |                                        | 4800                  |                        | 4800                         | 1                               | 4272               |                                                                 | 1104   |
|                                            | 3     | 1015                                |                        | 26                     |                                        | 5100                  |                        | 5100                         |                                 | 4539               |                                                                 | 1224   |
|                                            | 4     | 1005                                |                        | 24                     |                                        | 4300                  |                        | 4300                         |                                 | 3827               |                                                                 | 989    |
|                                            | 5     | 1015                                |                        | 29                     |                                        | 4700                  |                        | 4700                         | 1                               | 4183               |                                                                 | 1081   |
|                                            | 6     | 1002                                |                        | 35                     |                                        | 5340                  |                        | 5340                         | )                               | 4752.6             |                                                                 | 1281.6 |
|                                            | 7     | nul                                 |                        | 40                     |                                        | 6500                  |                        | 6500                         |                                 | 5785               |                                                                 | 1560   |
|                                            | 8     | 1015                                |                        | 32                     |                                        | 5500                  |                        | 5500                         | )                               | 4895               |                                                                 | 1320   |
|                                            | 9     | 1028                                |                        | 28                     |                                        | 5600                  |                        | 5600                         |                                 | 4984               |                                                                 | 1344   |
|                                            | 10    | 1015                                |                        | 30                     |                                        | 5780                  |                        | 5780                         | )                               | 5144.2             |                                                                 | 1387.2 |
|                                            | 11    | 1015                                |                        | 25                     |                                        | 4325                  |                        | 4325                         | 1                               | 3849.25            | 1                                                               | 994.75 |
|                                            | 12    | 1002                                |                        | 27                     |                                        | 4340                  |                        | 4340                         | 1                               | 3862.6             |                                                                 | 998.2  |
|                                            | 13    | 1015                                |                        | 26                     |                                        | 5345                  |                        | 5345                         |                                 | 4757.05            |                                                                 | 1282.8 |

- 7. From the only table (TblEmployee), right click the column headers to "Remove" the following 3 columns (Need to scroll to far right of the table):
  - a. Chart
  - b. Monthly Salary
  - c. EPF Amount

Notes: These columns are not needed. We can reproduce from Power BI later.

Change the name of newly created **Applied Step** as "Removed unwanted Columns":

- ▲ APPLIED STEPS
   Source
   Navigation
   Changed Type
   ★ Removed Unwanted Columns
- 8. Select "Custom Column" under "Add Column" ribbon tab:

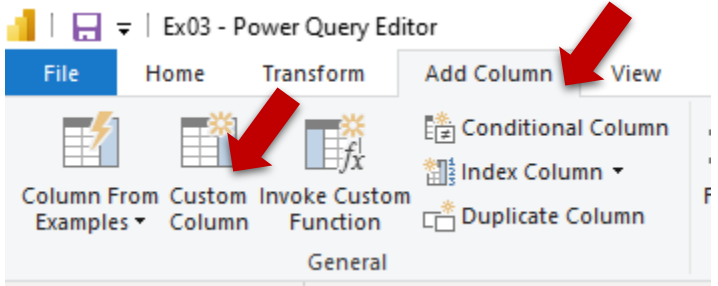

9. Under "Custom Column" dialog box, prepare the following, the press "OK":

|                                                          |                   | ×      |
|----------------------------------------------------------|-------------------|--------|
| Custom Column                                            |                   |        |
| Add a column that is proputed from the other columns.    |                   |        |
| New column name                                          |                   |        |
| Monthly Salary                                           |                   |        |
| Custom column formula 🕕                                  | Available columns |        |
| = (1.0-0.11)*[Basic Salary]                              | EID               |        |
|                                                          | Name              |        |
|                                                          | Gender            |        |
|                                                          | Department        |        |
|                                                          | Race              |        |
|                                                          | Supervisor        |        |
|                                                          | Age               | $\sim$ |
|                                                          | D. C.             |        |
|                                                          | << Insert         |        |
| Learn about Power Query formulas                         |                   |        |
| <ul> <li>No syntax errors have been detected.</li> </ul> | ОК                | Cancel |

10. Change the name of newly create Applied Step as "Added Monthly Salary Column": 
APPLIED STEPS

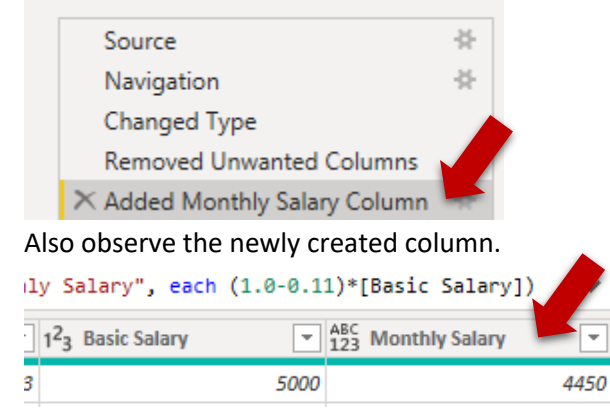

11. Select the type icon at the right side of the newly created column, select "Fixed decimal number".

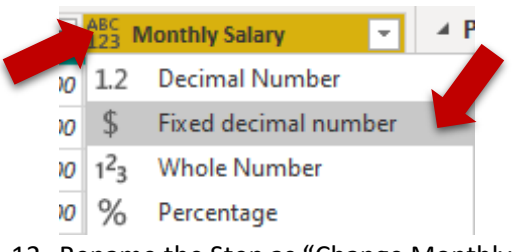

12. Rename the Step as "Change Monthly Salary Type"

## ▲ APPLIED STEPS

| Source                       | -#÷ |
|------------------------------|-----|
| Navigation                   | -#- |
| Changed Type                 |     |
| Removed Unwanted Columns     |     |
| Added Monthly Salary Column  |     |
| ≻ Change Monthly Salary Type |     |
|                              |     |

13. Select "Conditional Column" under "Add Column" ribbon tab:

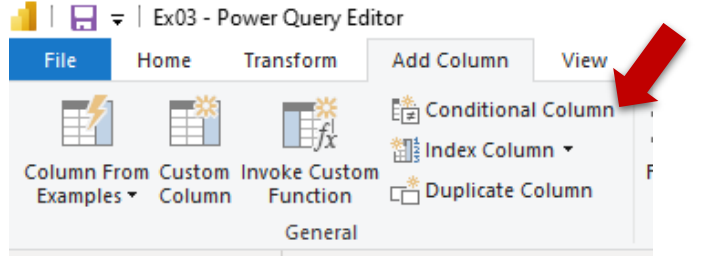

14. Under "Add Conditional Column" dialog box, prepare the following, then press "OK":

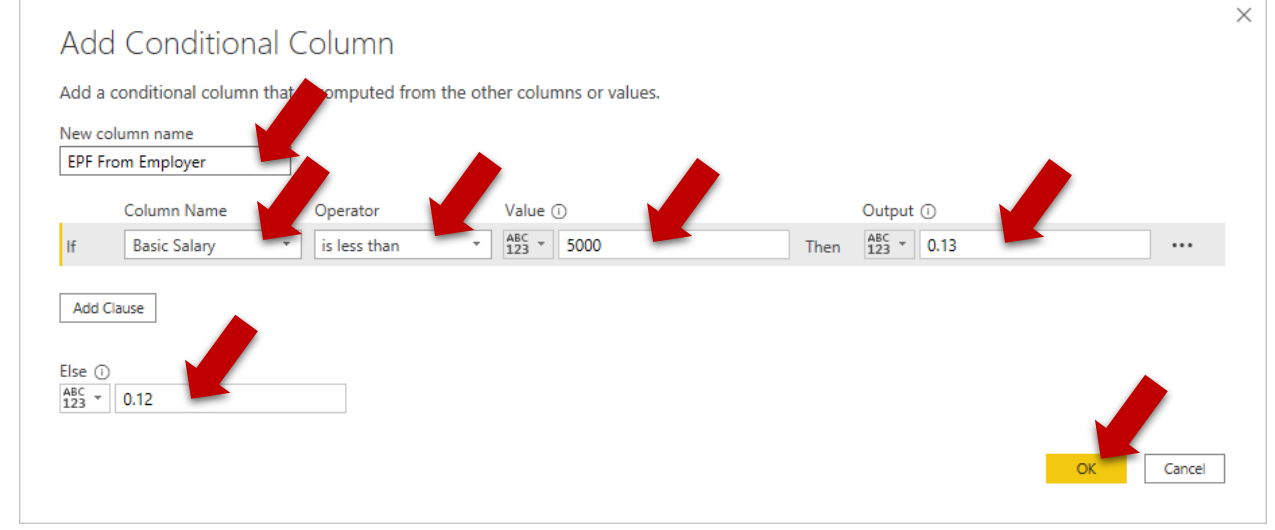

- 15. Change the name of newly create Applied Step as "Added EPF From Employer Column".
  - Added Monthly Salary Column 🚸
  - Change Monthly Salary Type
  - ➤ Added EPF Employer Column

Observe the newly created column.

16. Change the newly created column to "Decimal number".

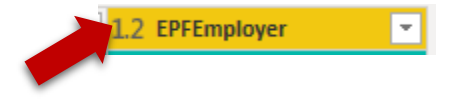

17. Change the step name to "Change EPF Employer Type".

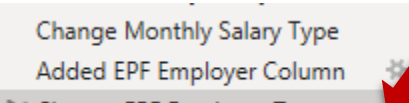

- ➤ Change EPF Employer Type
- 18. Add another new Column.

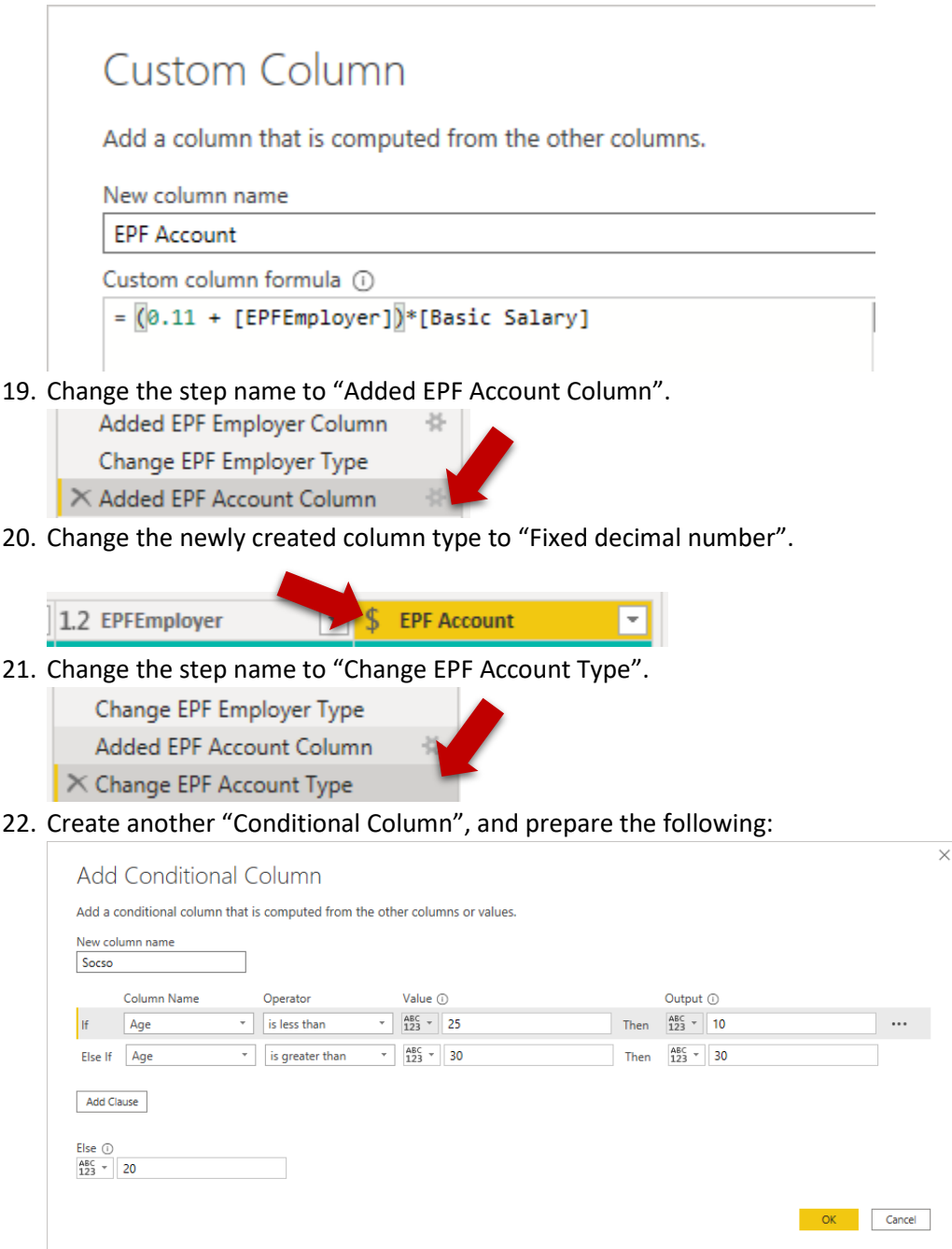

**Notes:** The Else if is generated by pressing "Add Clause" button.

23. Change the name of newly create Applied Step as "Added Socso Column":

Added EPF Account Column \* Change EPF Account Type

× Added Socso Column

24. Change the newly created column type to "Fixed decimal number".

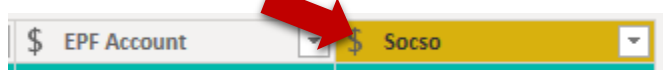

25. Change the name of newly create Applied Step as "Change Socso Type":

Change EPF Account Type Added Socso Column

🗡 Change Socso Type

26. The 4 newly created columns here are Virtual Columns:

|   | asic Salary 💌 | \$ Mo | onthly Salary 💌 | 1.2 EPFEmployer 💌 | \$ EPF Account | \$ Socso 💌 |
|---|---------------|-------|-----------------|-------------------|----------------|------------|
| 1 | 5,000.00      |       | 4,450.00        | 0.12              | 1,150.00       | 10.00      |
| 2 | 4,800.00      |       | 4,272.00        | 0.13              | 1,152.00       | 10.00      |
| 3 | 5,100.00      |       | 4,539.00        | 0.12              | 1,173.00       | 20.00      |
| 4 | 4,300.00      |       | 3,827.00        | 0.13              | 1,032.00       | 10.00      |
| 5 | 4,700.00      |       | 4,183.00        | 0.13              | 1,128.00       | 20.00      |
| 6 | 5,340.00      |       | 4,752.60        | 0.12              | 1,228.20       | 30.00      |
| 7 | 6,500.00      |       | <u>5,785.00</u> | 0.12              | 1,495.00       | 30.00      |
| 8 | 5,500.00      |       | 4,895.00        | 0.12              | 1,265.00       | 30.00      |
|   |               |       |                 |                   |                |            |

These virtual columns are created during data loading time by M-Script. The actual data will be generated and stored. Therefore, upon creation no distinction with others loaded columns from data source.

27. The Applied Steps should look like this now:

#### APPLIED STEPS

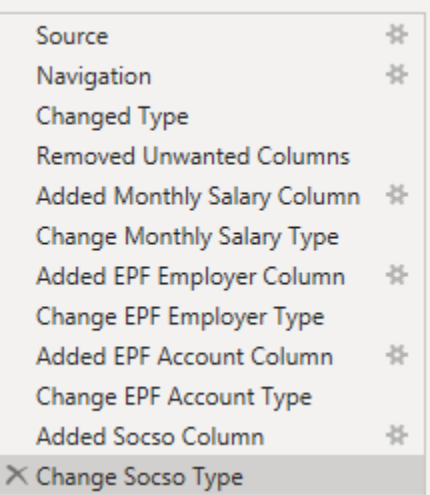

28. Select the "Close & Apply" under "Home" ribbon tab to start the loading and transformation:

| 📔   д 🗧   Ex02 - Power Query Editor |                                          |                                |               |                         |            |  |  |  |  |
|-------------------------------------|------------------------------------------|--------------------------------|---------------|-------------------------|------------|--|--|--|--|
| File                                | Aome                                     | Transf                         | orm           | Add Column              | Vie        |  |  |  |  |
|                                     |                                          | 6                              |               |                         | [          |  |  |  |  |
| Close &<br>Apply •                  | New<br>Source •                          | Recent<br>Sources <del>•</del> | Enter<br>Data | Data source<br>settings | M.<br>Para |  |  |  |  |
| Close                               | N                                        | lew Query                      | Data Sourc    | Para                    |            |  |  |  |  |
| Close & A<br>Close ti<br>apply a    | <b>Apply</b><br>he Query E<br>ny pending | D                              |               |                         |            |  |  |  |  |

- 29. Wait until the loading process finish.
- 30. Back to main UI, select the Model View. There should be only one table in the model. Can you see any different between real columns and virtual columns?
- 31. Select the Report View.
- 32. Right click TblEmployee from right most "Field Panel" to select "New Column":

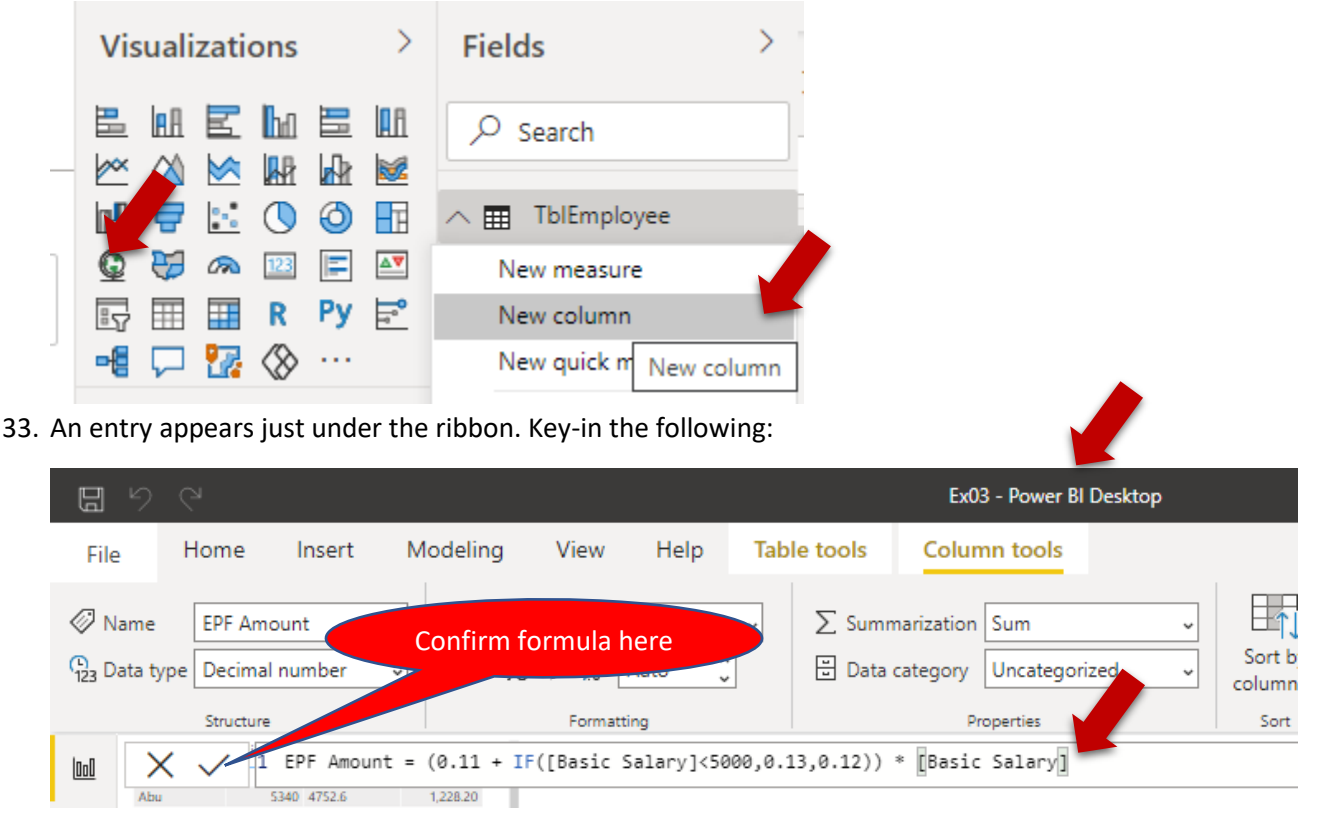

34. Another new Virtual column is generated:

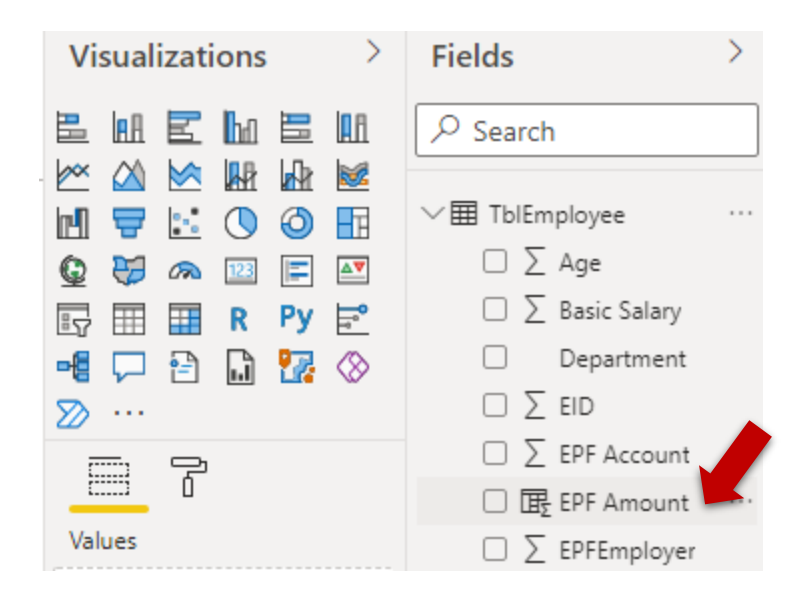

**Notes:** This is Virtual column at the reporting level. The system wouldn't store the data, the data will be generated during report rendering. Therefore, it will consume less memory but more CPU power. The advantages of this type of virtual column are:

- a) Can use DAX functions
- b) Can refer to Measures
- 35. Create a Table visual element to test this Virtual Column:

| 000 |       |                |              |             |             |
|-----|-------|----------------|--------------|-------------|-------------|
|     | < Β   | Back to report |              |             |             |
|     |       |                |              |             |             |
| _   | EID   | Name           | Basic Salary | EPF Account | EPF Amount  |
| 唱   | 1000  | Tong Sam Pah   | \$5,000      | \$1,150     | \$1,150     |
|     | 1002  | Yong Tau Foo   | \$4,800      | \$1,152     | \$1,152     |
|     | 1005  | Low Mee        | \$5,100      | \$1,173     | \$1,173     |
|     | 1008  | Low Shi Fun    | \$4,300      | \$1,032     | \$1,032     |
|     | 1010  | Ali            | \$4,700      | \$1,128     | \$1,128     |
|     | 1012  | Abu            | \$5,340      | \$1,228.2   | \$1,228.2   |
|     | 1015  | Ahmad          | \$6,500      | \$1,495     | \$1,495     |
|     | 1017  | Aaron          | \$5,500      | \$1,265     | \$1,265     |
|     | 1020  | Ah Chong       | \$5,600      | \$1,288     | \$1,288     |
|     | 1022  | Azizi          | \$5,780      | \$1,329.4   | \$1,329.4   |
|     | 1028  | Shila Hamzah   | \$4,325      | \$1,038     | \$1,038     |
|     | 1030  | Narayanan      | \$4,340      | \$1,041.6   | \$1,041.6   |
|     | 1032  | Fatimah        | \$5,345      | \$1,229.35  | \$1,229.35  |
|     | Total |                | \$66,630     | \$15,549.55 | \$15,549.55 |